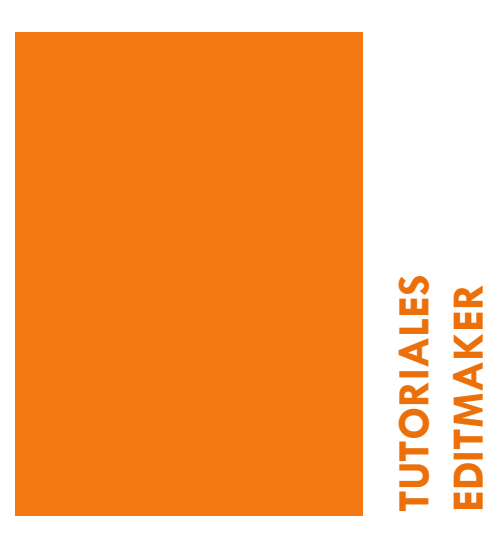

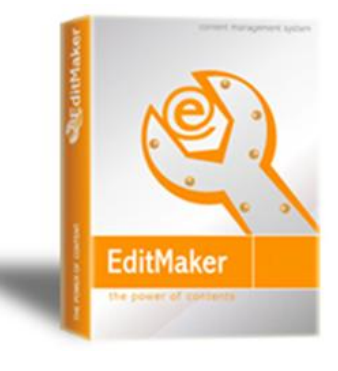

# Subir imágenes

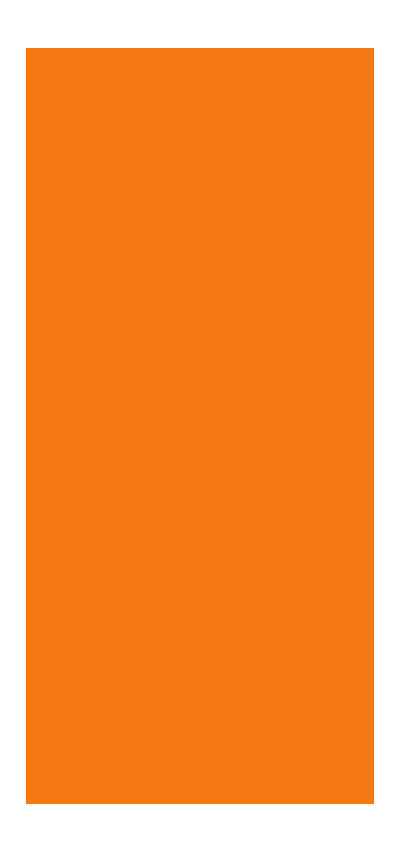

## Editor de imágenes

Editmaker permite incluir imágenes en cada noticia de dos formas:

- Menú de posiciones predefinidas
- A través de la herramienta "Modo visual"

Menú de posiciones predefinidas

Cuando introducimos una nueva noticia, al pulsar sobre guardar, observamos que por defecto nos lleva a un nueva pantalla como ésta:

| asociar una nueva foto a la noticia                                                                      |                                           |  |
|----------------------------------------------------------------------------------------------------|-------------------------------------------|--|
| Posición     Arriba (titular)                                                                            |                                           |  |
| Fuente de la foto                                                                                        |                                           |  |
| La foto está en mimáquina     Seleccionar archivo     No se haarchivo     La foto ya está en el servidor |                                           |  |
|                                                                                                    | Ver fotos en el servidor                  |  |
|                                                                                                    | Aceptar Volver a la noticia Nueva noticia |  |

Es el menú de imágenes con "posiciones predefinidas"

### **Posiciones predefinidas**

#### 1º PASO

Posición

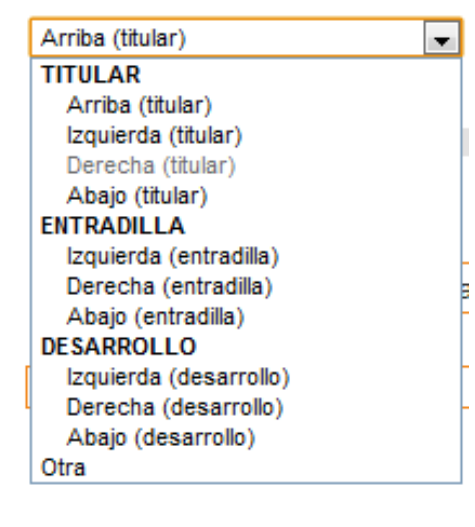

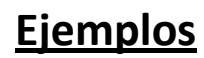

#### Especial Vivienda Sigue con pulso muy débil

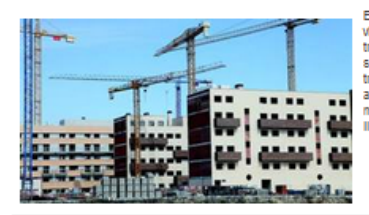

Entre julio de 2010 y el mismo mes de 2011 se vendieron un total de 396.000 vilviendas en España, lo que supuso un incremento del 21,9% respecto del trimestre anterior y una disminución del 40,8% el lo comparamos con el segundo trimestre del año 2010 donde se produjo un cierto repunte de las tranaacciones debido a que en junio se aumentó el ha y ese año se acababan los beneficios fiscales. Los precios de la vilvienda libre nueva, la más castigada han cado un 5,2%, mientras que el suelo ha subido ligeramente un 1,5%. El stock de vilviendas elas 1700.000

~ 🖂 🐵

#### El precio de la vivienda libre sigue cayendo

El precio de la vivlenda libre descendió un 5,2% inteanual, según los datos de Formento referitios al segundo trimestre del año, por encima de la media general, que fue del -5,1% interanual. Respecto al trimestre anterior, el holice general de precios experimenta un descenso del 1,4%. Como único dato positivo está la subita experimentada por el número de tasaciones, un 49% frente al primer trimestre de 2010. Sin embargo, en la vivlenda nueva que lleva más de dos años sin vender los precios siguieron bajando hasta colocarse en un descenso del 6,8% interanual.

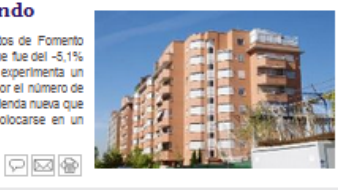

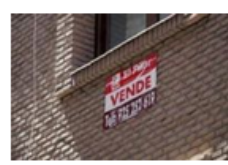

#### El precio de la vivienda usada baja un 6,1% en un año

El precio medio de los inmuebles de segunda mano en España en agosto fue de 2.160 euros el metro cuadrado, lo que supuso un descenso del 0.9% respecto al mes anterior, según el informe del IESE Business School, para fotocasa, es. La variación interanual (agosto 2010 – agosto 2011) registra una bajada del 6,1%, La tasa de variación interanual negativa ha ido aumentando desde que comenzase el año con una tasa interanual del -4,7%. Esta evolución supone una aceleración de la calda acercândose a los niveles de descenso interanual experimentados a finales del 2009 y comienzo de 2010.

₽ 🖂 🐵

El desplegable de "Posición nos permite elegir el campo en el que queremos insertar la imagen:

#### Titular:

Arriba : imagen se coloca sobre el titular Izquierda del Titular Derecha del Titular Abajo del titular **Entradilla:** Izquierda de texto Derecha de texto Debajo de texto **Desarrollo: (texto de la noticia)** Izquierda texto Derecha texto Debajo de texto

#### Izquierda de entradilla

Derecha de Titular. La imagen está alineada con el titular y el texto

Izquierda de Titular. La imagen está alineada con el titular y el texto

## 2º PASO: Seleccionar origen de la imagen

|    |                    | 👂 Posición                          |                          |  |
|----|--------------------|-------------------------------------|--------------------------|--|
|    |                    | Arriba (titular)                    |                          |  |
|    |                    | S Fuente de la foto                 |                          |  |
| a) | K                  | La foto está en mi máquina          |                          |  |
| h) | $\boldsymbol{\mu}$ | Seleccionar archivo No se haarchivo |                          |  |
| 5) |                    |                                     | Ver fotos en el servidor |  |

- Si la foto esta en nuestro ordenador, sólo debemos explorar y a) buscar la imagen y seleccionarla. La ruta aparecerá a la derecha de la opción de "seleccionar archivo"
- Si la imagen está ya subida al sistema, nos permitirá navegar por la b) carpeta genérica de imágenes para buscar alguna imagen que ya tengamos subida (sistema ideal para buscar imágenes genéricas)

Una vez seleccionada la imagen, y teniendo la posición, pulsamos la opción de "Aceptar"

Aparecerá un mensaje de "fichero subido correctamente"

Entonces aparecerá un menú para incluir pié de foto y autor de la foto

| prop | iedades | de la | imagen |
|------|---------|-------|--------|
|------|---------|-------|--------|

| Ninguna de               | las dos |      | Autor :            |
|--------------------------|---------|------|--------------------|
| opciones<br>obligatoria. | es      |      | Pie de foto :      |
| Una vez                  | hecho,  |      |                    |
| pulsaremos               | en      |      |                    |
| "enviar                  | los     |      | Enviar los cambios |
| cambios"                 |         | Nota |                    |

Ninguno de los campos (autor, pie de foto), es obligatorio.

#### Volveremos a la pantalla de Fotografías asociadas a la Noticias

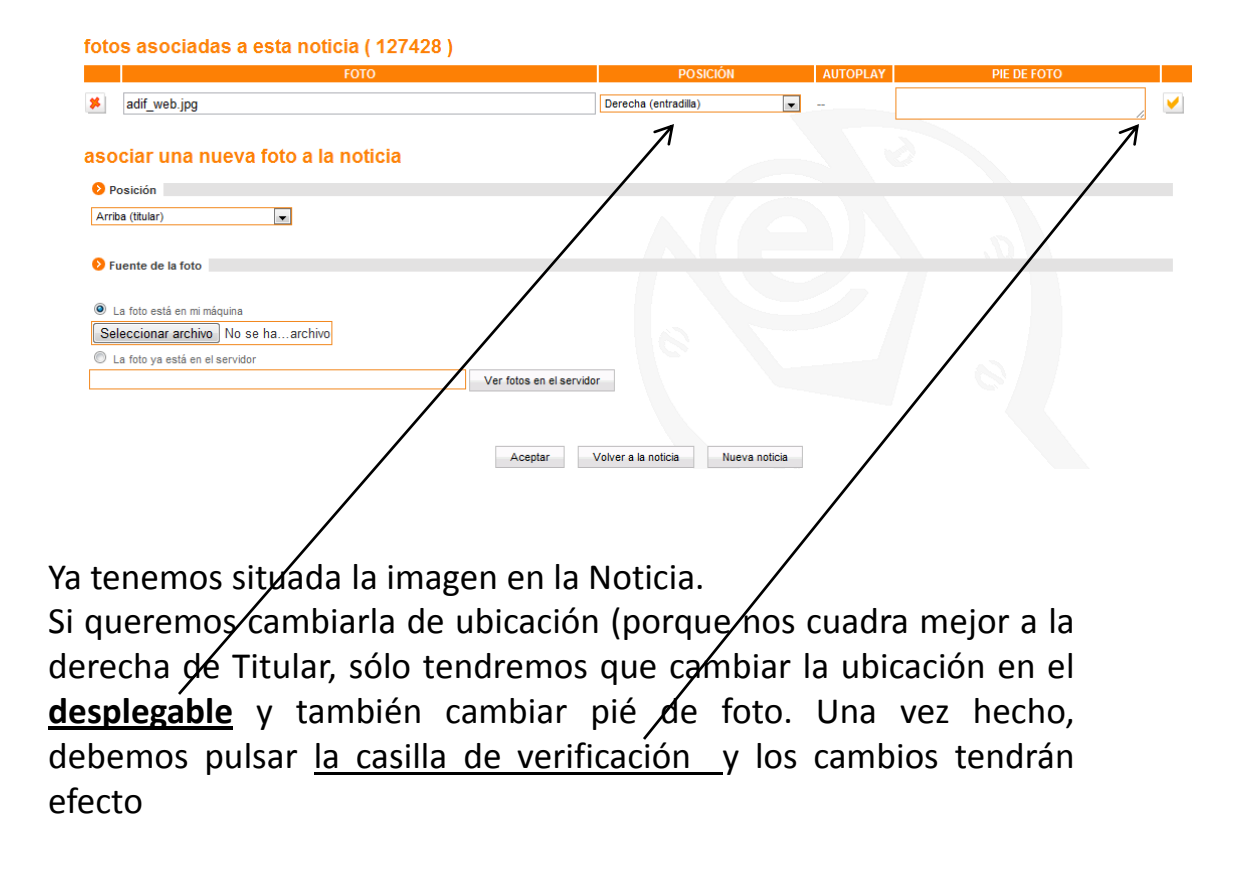

El sistema Predefinido, sólo permite una imagen en cada campo, este en la posición que esté. Sólo una imagen en Título, Entradilla y Desarrollo

Para incluir más imágenes en la noticia, debemos hacerlo ayudados del Modo visual"

## Introducción de imágenes con "Modo visual"

#### Especial Vivienda Sigue con pulso muy débil

ASIMma antualizariă în 30.09.7011.014-31-10 CMT+1

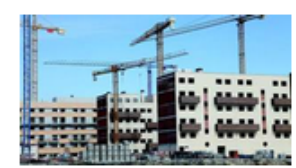

In the pulse de 2010 y et manne mes de 2011 se vendemon un bohal de 2020 de vendende se bagena, lo que sepura ou incremento del 21,0% negoedo del timmedre entèmory una diammución del 40,3% si lo comparamos con el segundo timmedre del sino 2010 donde se producjo un cierto repuente de las fransacciones désidos de que en junio estante tiva y ses sino se soboladam los bereficios facales. Los acidos un 23,7%, mientres que se lavalo ha subisido ligeamente un 1,5%. El stock de viviendes sin vender se de case 700.000

al mercano de la veneros en algenis ha entrado en un sona cas total a pesar de los esfuencios del Gobierno por animar la venta de placa en el extranjero, especialmente en la costa mediaménes, y con la claminución del los al 41 hasta diciembro de esta en al. Entra julo de 2010 y el mismo mes de este sito se venderon en total 256.000 como la la constitución facenciana facelar e la vaseta face mesente al

Werdes, os se par sob uno una terciera para este nuevas, contremento a terciencio dobticates frences a la cada. La presida este successi as regiones cadas es han productos en las conuncidades grandes cono Neutro (7,7%). Este sobre (7,7%). Este sobre (7,7%). Este sobre (7,7%), este sobre (7,7%), e

|                              | Indice<br>Agosto 10 | Agosto 11 | Variación<br>Interanual |
|------------------------------|---------------------|-----------|-------------------------|
| General                      | 1875                | 1248      | 4.8%                    |
| Capitales y Grandes Cludades | 1965                | 1811      | -7,8%                   |
| Áreas Metropolitanas         | 1849                | 1241      | -5.8%                   |
| Costa Mediterránea           | 1976                | 1835      | -3,1%                   |
| Baleares y Canarias          | 1574                | 1497      | -43%                    |
| Resto de Municípios          | 1044                | 1726      | 6.4%                    |

prevismente las vivencias que d'etien a una evaluación por parte de sigura sigencia, con estisticates de vulcanción internaciona reconcición en toco las mencación, que sorvietion tocias las caracteristicas de las minamas, deste su cuicida hasta su altuación utaminidas, pasardo por su ubicación (distancia a la costa, al serequento más exerano, a los servicos semilarios y de costo, etc.) Uno de las problemas clemandos del extallado e la buchaja introblema ta ació la socurulación de gosta aminetar y entre de las problemas. Para elle el Cobierro has proceedos a um nelaga del 8 el 45 del kas de estas vivencias hasta infesido estas facilitados de las processas entrelas finamisenas. Para elle el Cobierro has proceedos a um nelaga del 8 el 45 del kas de estas vivencias hasta final estas de las constantes de las processas de las de las processas de las processas de las processas de las de las processas de las de las processas de las de las processas de las de las processas de las de las processas de las de las processas de las de las processas de las de las de las de las de las de las de las processas de las de la

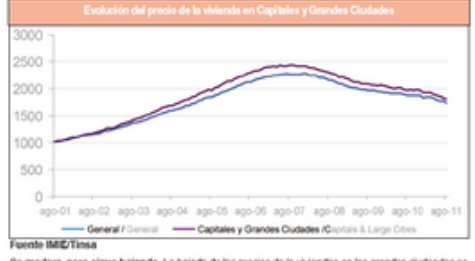

Se modera, pero sigue bajando. La bajada de los precios de la viviendas en las grandes cluctades se ha modierado un poco, pero sigue en calda libre, hasta colocarse en lod 1.811 euros el metro cuadrado desde los 2.856 eurocim? que famila en su punto máximo en agosto de 2006.

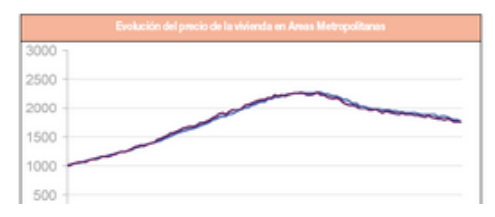

¿Cómo podemos incluir todas estas imágenes o muchas más en una noticia?

Con el "Modo visual"

El **modo visual** es una opción del editor que nos permite editar cualquier noticias como si estuviésemos delante de un documento word, con iconos intuitivos para dar forma a nuestras noticias

Para poder operar en "modo visual", debemos abrir la noticia que queramos editar, corregir o modificar......

| Portada              | Portada de sección      | Estilo en desarrollo |
|----------------------|-------------------------|----------------------|
| No mostrar 🗨         | Común 🗨                 | El estilo base 💌     |
| Estilo base 3ª col 👻 | Estilo base 💌           | Fotos Tablas         |
| Poner Pestañas)      | Aodo Visual ver seccion | > ver noticia        |

En el menú superior de la noticia, encontramos la opción de Modo Visual, que debemos pulsar

## El menú de la noticia variará de formato, apareciendo así:

| Quitar pestañas Modo Texto   ver seccion > ver noticia                                                                                                    |                                                                                                    |
|----------------------------------------------------------------------------------------------------|----------------------------------------------------------------------------------------------------|
| ANTETÍTULO SUBTÍTULO ENTRADILLA TEXTO DE LA NOTICIA                                                                                                    | 0                                                                                                    |
| TEXTO DE LA NOTICIA                                                                                                    |                                                                                                    |
| B <i>I</i> <u>U</u> ASC   Fuente ▼ Tamaño ▼   <u>A</u> ▼ <sup>1</sup> / <sub>2</sub> ▼   <u>A</u> <sup>1</sup> / <sub>6</sub>   := 1 = ∞ (                                                                                                    | <u>6</u>                                                                                                    |
|                                                                                                    |                                                                                                    |
| Por Comunidades Autónomas, experimentan bajadas por encima de la media na<br>(-7,3%), Aragón (-7,0%), Castilla la Mancha (-6,6%), Castilla y León (-5,7%), C<br>nacional se situaron en Illes Balears (-4,5%), Andalucía (-4,4%), Canarias (-4,1%<br>(-1,4%), y<br>Ceuta y Melilla (-0,4%). | tional la Región de Murcia (-7,9%), Comunidad de N<br>ataluña (-5,4%), Navarra (-5,2%) y La Rioja (-5,3%<br>a), Extremadura (-4%), País Vasco (-3,8%), Cantabi |
| Tasas interanuales del precio de la vivienda en general                                                                                                    |                                                                                                    |
| 15.0<br>18.0<br>18.0<br>15.0<br>15.0<br>15.0<br>15.0<br>15.0<br>15.0<br>15.0<br>15                                                                                                    |                                                                                                    |
|                                                                                                    | 1                                                                                                    |

En la parte superior del campo de texto a rellenar, aparece un menú similar a un editor de texto. Para tratamiento de imágenes, debemos:

1º.- Marcar el cursor en la línea de la noticia donde vamos a incluir la imagen
2º.- Marcar en icono de Imagen Ilamado "insertar /editar imágenes"

#### 4º.- Nos parece una ventana emergente

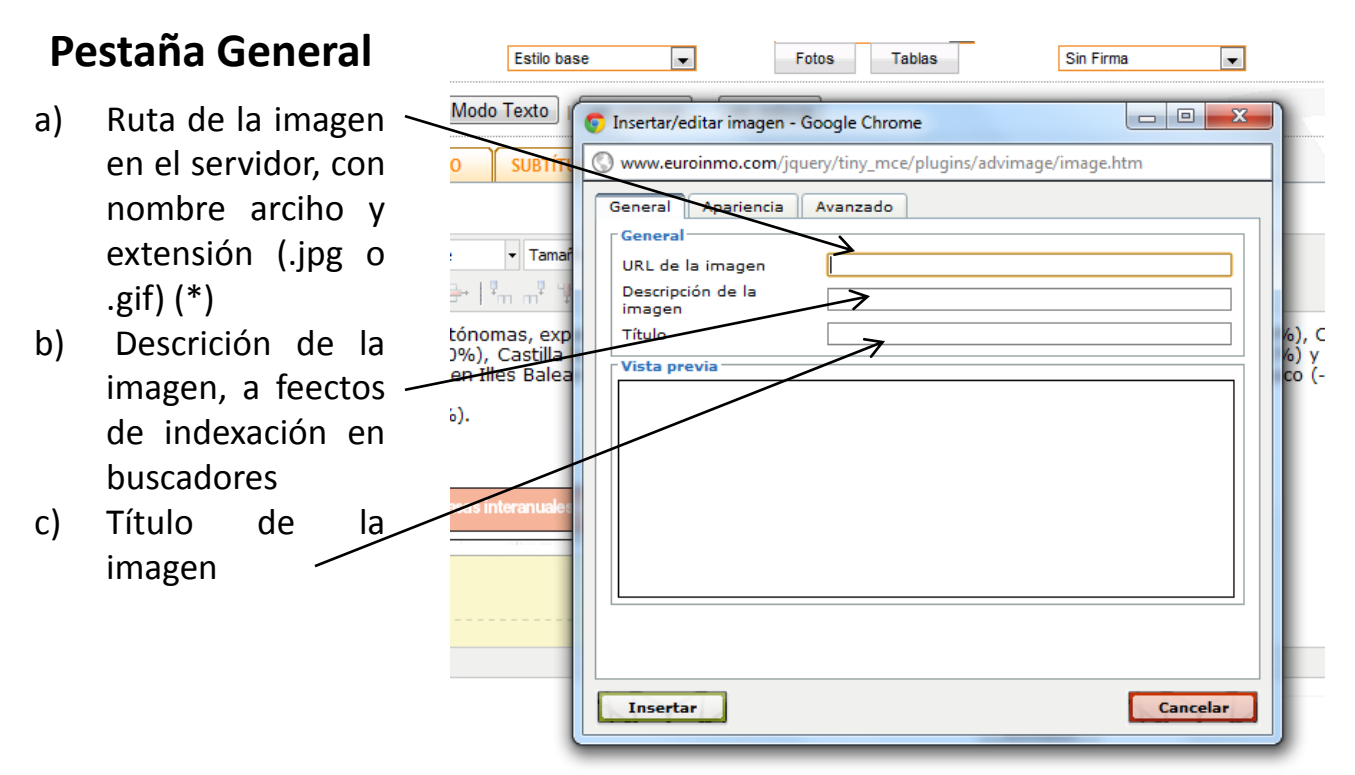

## Pestaña Apariencia

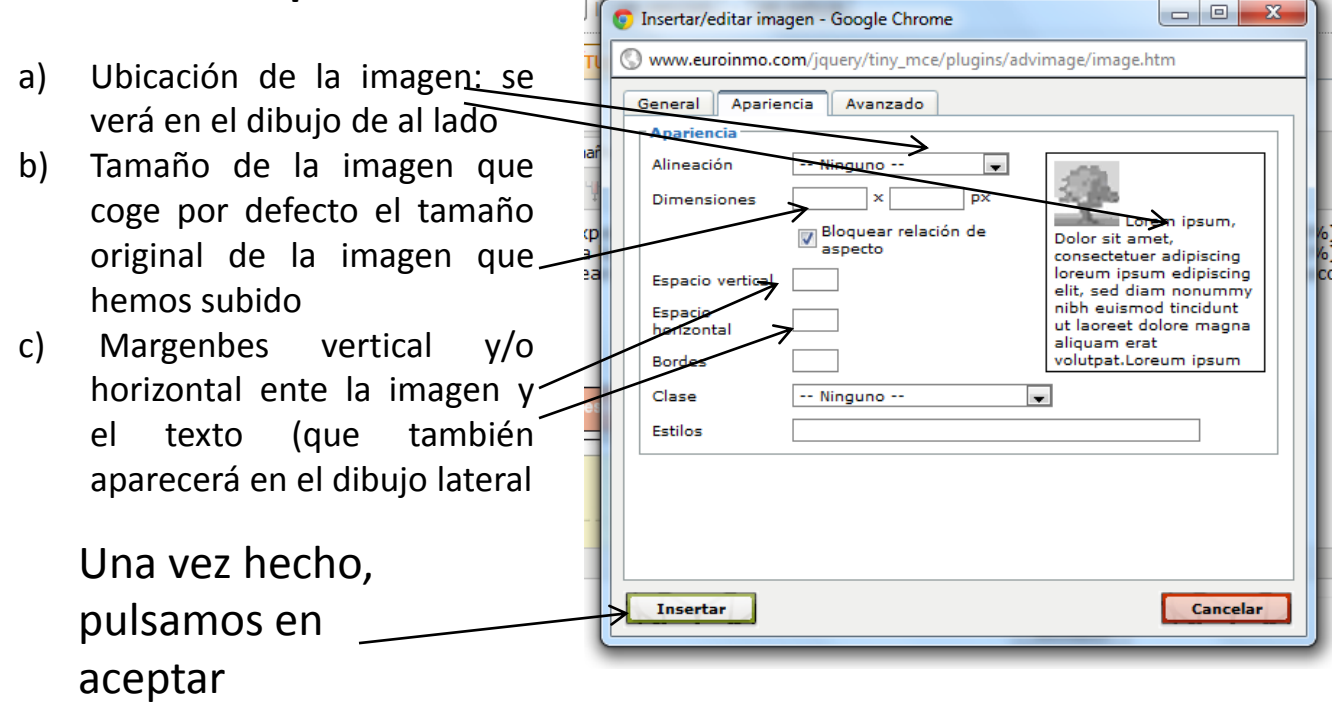

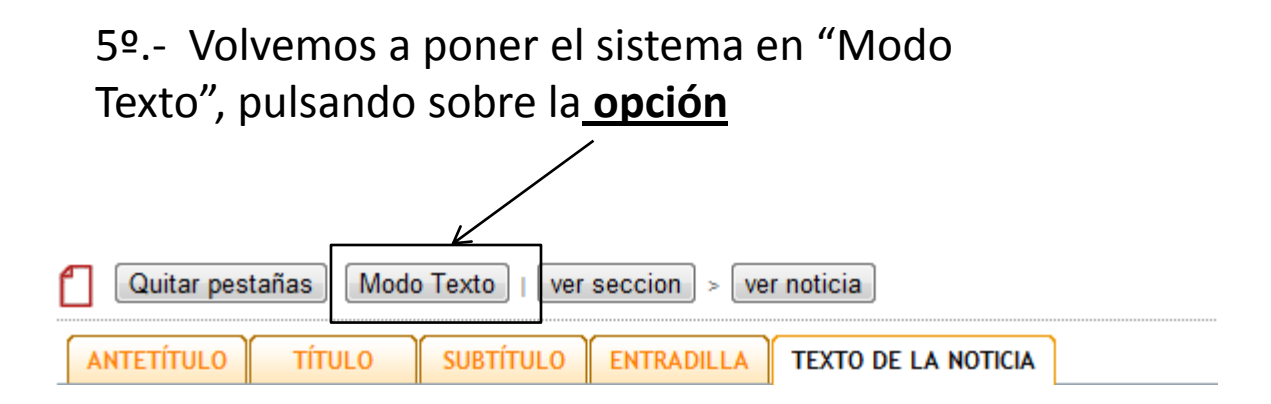

6º.- Una vez en modo texto, debemos deshabilitar las casillas Html que se encuentran bajo el botón guardar:

| Pulsamos<br>roia para | sobre la X<br>deshabilitar | ción/Firma<br>DRME<br>Firma |                        | Mostrar en     Posición       Image: state state |   |
|-----------------------|----------------------------|-----------------------------|------------------------|----------------------------------------------------------------------------------------------------|---|
| opciones              |                            | Controles HTML              | **″ ¥ :≡ ¥ <p> ¥ ¥</p> |                                                                                                    | 1 |
| 0                     |                            |                             | Ipad                   | GUARDAR                                                                                                    |   |
| Quec                  | iara asi:                  |                             | 5 (BR) (B)             |                                                                                                    |   |

Ahora podemos pulsar en "GUARDAR"

Las imágenes para incluir en modo visual, se suben al servidor mediante el ftp del gestor EDITMAKER

|          | Seleccionar archivo No se haarchivo                           | << Carpeta Destino >> 💌 ftp                                                                                                    |
|----------|---------------------------------------------------------------|----------------------------------------------------------------------------------------------------|
| n<br>V   | Estilo en desarrollo Si<br>El estilo base v<br>Fotos Tablas S | <     Carpeta Uestino >>       fotos (edición de trabajo)     •       € fotos (carpeta genérica)     •       N imágenes     •       anuncios     •       encuestas/fotos     • |
| cion > [ | ver noticia                                                   | agenda/imagenes                                                                                                    |

Ya sea en la carpeta de imágenes o en la de "fotos genérica"